# Nastavení IP adresy na osobním počítači

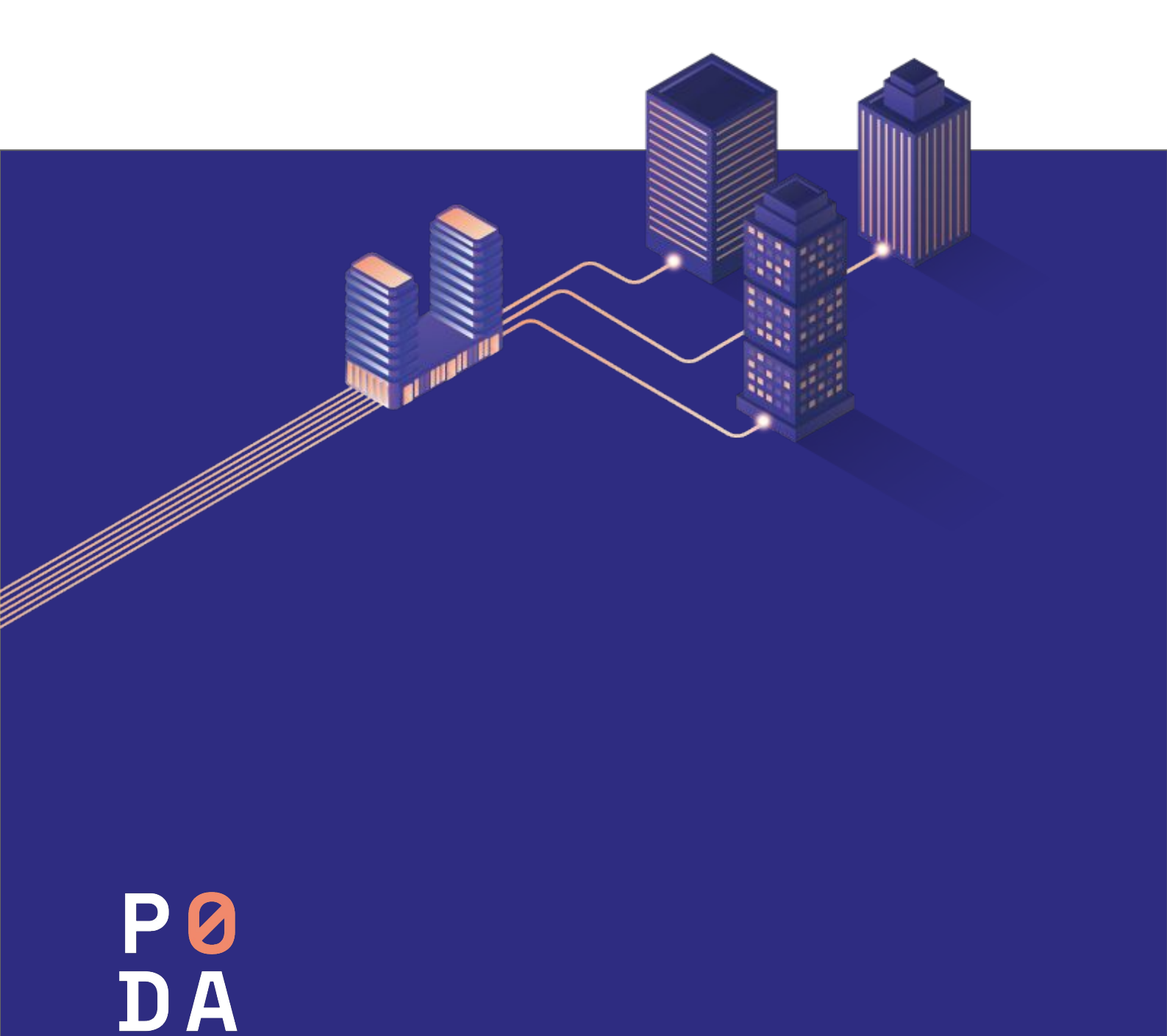

### Krok č. 1

Stiskněte klávesu s černobílým symbolem létajícího okna Windows (obr. 1). Tato klávesa je umístěna na levé straně dolní řady klávesnice. Držte ji a zároveň k tomu stiskněte klávesu R. Otevře se okno **Spustit** (obr. 2).

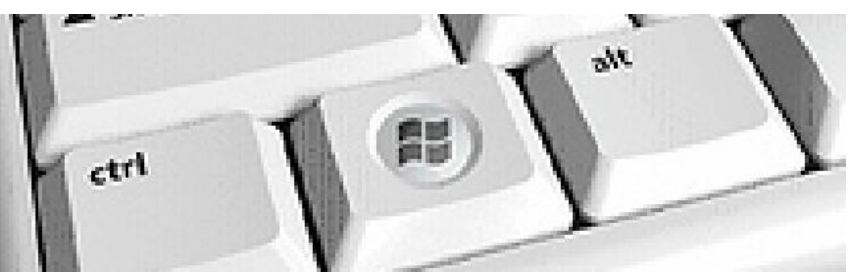

Obrázek č. 1 - Klávesa Windows

## Krok č. 2

Do příkazového řádku napište *ncpa.cpl* a potvrďte kliknutím levým tlačítkem myši na **OK** (obr. 2).

|                  | Zadejte název programu, složky, dokumentu nebo zdroje v<br>Internetu a systém Windows jej otevře. |    |        |           |
|------------------|---------------------------------------------------------------------------------------------------|----|--------|-----------|
| <u>O</u> tevřít: | ncpa.cpl                                                                                          |    |        | -         |
|                  |                                                                                                   | OK | Storno | Procházet |

Obrázek č. 2 - Spustit

#### Krok č. 3

Otevře se okno **Síťová připojení** (obr. 3). Najeďte myší na ikonu **Připojení k místní síti** a klikněte na ni pravým tlačítkem. Otevře se nabídka, ve které vyberte kliknutím na levé tlačítko myši poslední položku **Vlastnosti**.

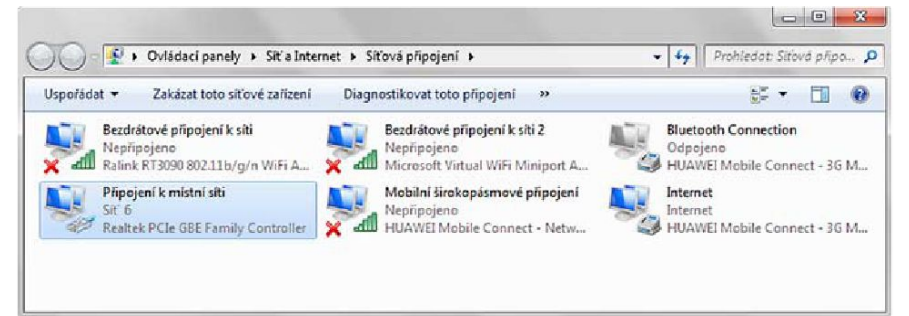

#### Obrázek č. 3 - Síťová připojení

## Krok č. 4

V otevřeném okně **Připojení k místní síti – vlastnosti** (obr. 4) označte levým tlačítkem myši možnost **Protokol sítě Internet (TCP/IPv4)**, zabarví se modře. Poté stiskněte levým tlačítkem myši volbu **Vlastnosti**.

| 2    | Realtek PCIe GBE Family Con                                                                                                    | troller                                             |
|------|----------------------------------------------------------------------------------------------------|-----------------------------------------------------|
| Toto | připojení používá následující p                                                                                                    | Konfigurovat<br>položky:                            |
|      | <ul> <li>Klient sítě Microsoft</li> <li>Plánovač paketů technolog</li> <li>Sdílení souborů a tiskáren v</li> <li>Protokol IP verze 6 (TCP/IF</li> <li>Protokol IP verze 4 (TCP/IF</li> <li>Veturopě svírtupní ovladač v</li> </ul> | jie QoS<br>v sít ích Microsoft<br>2v6)<br>2v4)<br>► |
| Pop  | lainstalovat<br>Dis<br>otokol TCP/IP. Wichozí protoko                                                                                                    | vat Vastnosti                                       |

Obrázek č. 4 - Připojení k místní síti - Vlastnosti

## Krok č. 5

Otevře se okno **Protokol IP verze 4 (TCP/IPv4) – vlastnosti** (obr. 5). Dále postupujte podle kroků 6 a 7.

| Protokol IP verze 4 (TCP/IPv4) – vlastnosti                                                                                                    |                       |  |  |  |  |
|----------------------------------------------------------------------------------------------------|-----------------------|--|--|--|--|
| Obecné                                                                                                    |                       |  |  |  |  |
| Podporuje-li síť automatickou konfiguraci IP, je možné získat nastavení<br>protokolu IP automaticky. V opačném případě vám správné nastavení<br>poradí správce sítě. |                       |  |  |  |  |
| <ul> <li>Získat IP adresu ze serveru DHCP ar</li> <li>Použít následující IP adresu:</li> </ul>                                                                       | utomaticky            |  |  |  |  |
| IP adresa:                                                                                                    | 10 . 0 . 0 . 2        |  |  |  |  |
| Maska podsítě:                                                                                                    | 255 . 255 . 255 . 252 |  |  |  |  |
| Výchozí brána:                                                                                                    | 10 . 0 . 0 . 1        |  |  |  |  |
| <ul> <li>Získat adresu serveru DNS automaticky</li> <li>Použít následující adresy serverů DNS:</li> </ul>                                                            |                       |  |  |  |  |
| Upřednostňovaný server DNS:                                                                                                    | 62 . 129 . 50 . 20    |  |  |  |  |
| Alternativní server DNS:                                                                                                    | 85 . 135 . 32 . 100   |  |  |  |  |
| Při ukončení ověřit platnost nastav                                                                                                    | ení Upřesnit          |  |  |  |  |
|                                                                                                    | OK Storno             |  |  |  |  |

Obrázek č. 5 - Protokol IP verze 4 – Vlastnosti

## Krok č. 6

Pokud není zatrženo, označte levým tlačítkem myši možnost **Použít následující IP adresu**. Podle hodnot uvedených na přední straně tohoto Protokolu vyplňte pole **IP adresa**, **Maska podsítě** a **Výchozí brána**.

### Krok č.7

Pokud není zatrženo již předem, tak pomocí levého tlačítka myši označte pole **Použít** následující adresy serverů DNS a doplňte hodnoty:

Upřednostňovaný server DNS: *62.129.50.20* Alternativní server DNS: *85.135.32.100* 

### Krok č. 8

Potvrďte nastavení volby stiskem levého tlačítka myši na **OK** a **Zavřít** u obou otevřených oken.